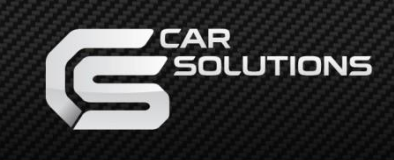

# **Installation Manual** Multimedia Interface

for Peugeot/Citroën 2020-

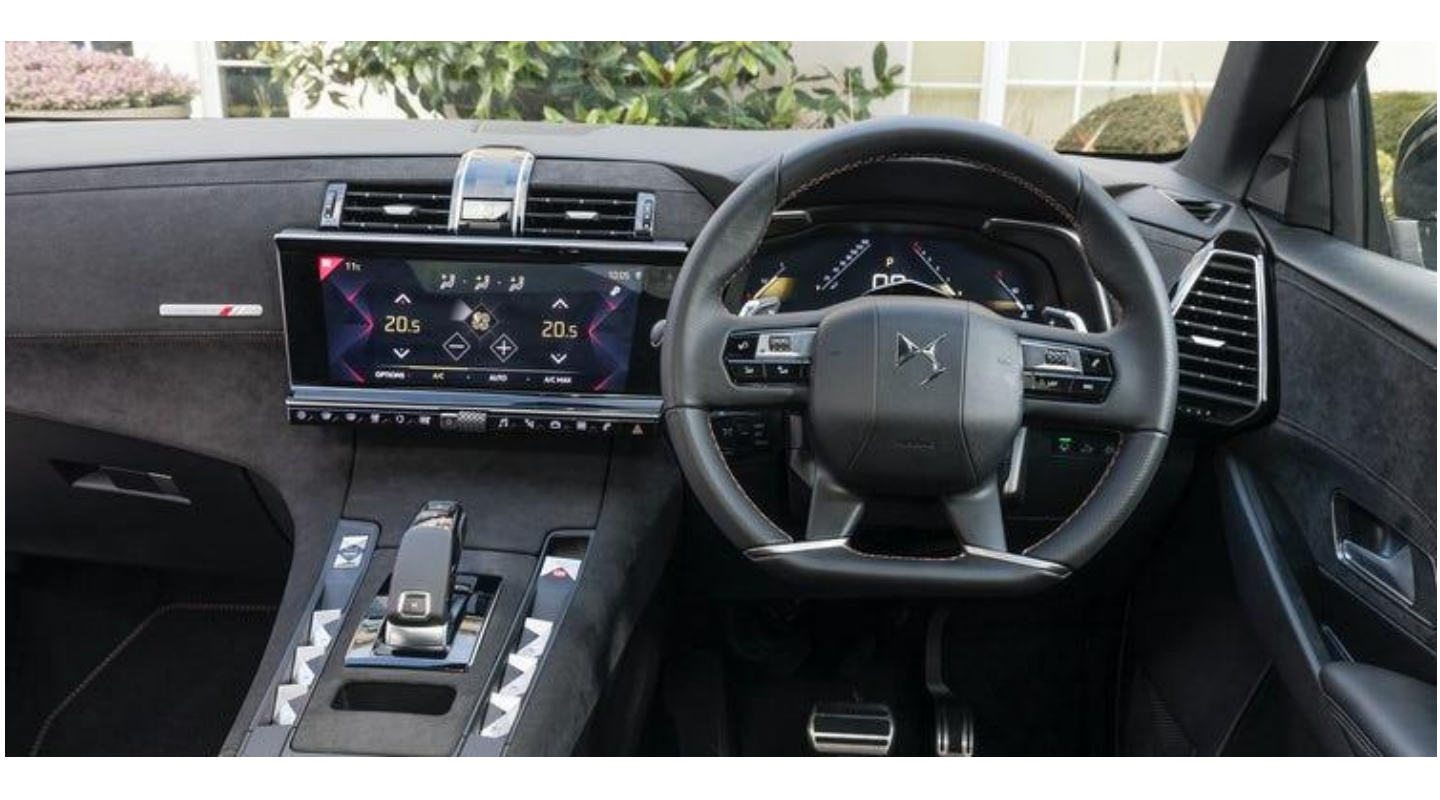

### Specification

Car Model of Compatibility:

Citroen DS3, DS4, DS7, DS9 12" 2020~ Peugeot 208, 2008, 3008, 508 10"/12" 2020~ OPEL Corsa-e 10" 2020~

Interface Input / Output specification:

Input:

LVDS IN (Car System) \*1 LVDS \*1 CVBS (Rear camera) \*1 CVBS (Front camera) \*1

Output:

LVDS OUT (Car System) \*1

**Power Spec:** 

Input Power:8VDC ~ 18VDCConsumption:5WATT

#### Switch input mode:

- 1. External video sources skip function: Able to control input videos on and off via Dip switches
- 2. Able to switch videos via the remote and button switch
- 3. Able to detect the rear view camera by CAN

#### \* Multi-Touch supportable

### Components

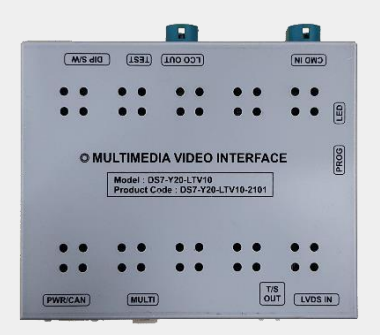

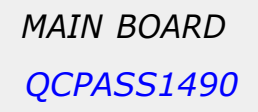

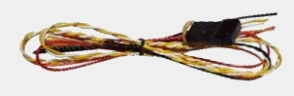

POWER CABLE HPOWER0250

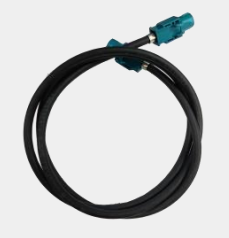

LCD CABLE

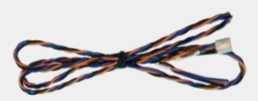

TOUCH CABLE HTOUCH0031

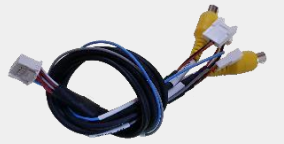

MULTI CABLE HAVCAB0065

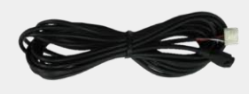

IR CABLE

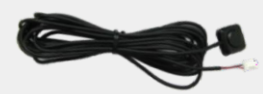

BUTTON CABLE HARETC0001

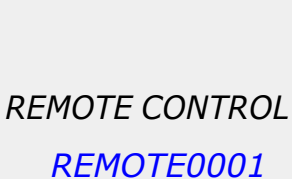

REAR CABLE

### **DIP Switch Settings**

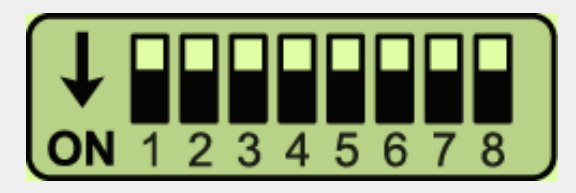

### \* ON : DOWN / OFF : UP

Please make sure to disconnect the power cable of the interface and reconnect the power cable again to apply the dip switch changes.

| PIN | FUNCTION       | DIP S/W SELECT                                                                      |
|-----|----------------|-------------------------------------------------------------------------------------|
| 1   | LVDS Mode      | OFF: LVDS Mode<br>ON: LVDS Mode Skip                                                |
| 2   | Front Camera   | <i>OFF : Ext. Front Camera Mode<br/>ON : OEM Front Camera Mode</i>                  |
| 3   | N/C (OFF)      |                                                                                     |
| 4   | N/C (OFF)      |                                                                                     |
| 5   | LCD Resolution | 5 OFF, 6 OFF : 1720*720 (Citroen DS7 12")                                           |
| 6   |                | 5 OFF, 6 ON : 1920*720 (Peugeot 3008 12 )<br>5 ON, 6 OFF : 1280*720 (Citroen C3 9″) |
| 7   | Rear Camera    | <i>OFF : OEM Rear Camera Mode<br/>ON : Ext. Rear Camera Mode</i>                    |
| 8   | N/C (OFF)      |                                                                                     |

### **Remote Control**

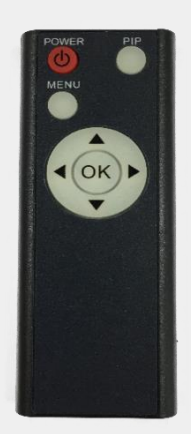

| Кеу         | FUNCTION                                                                         |
|-------------|----------------------------------------------------------------------------------|
| POWER & PIP | N/C                                                                              |
| MENU        | Activating OSD menu                                                              |
| ОК          | Making a selection, changing image display                                       |
|             | Moving upward                                                                    |
| ▼           | Moving downward                                                                  |
| •           | Moving leftward<br>(Press                                                        |
| ►           | Moving rightward<br>(Press ► 5 seconds long, you could reset all interface data) |

\* Connect the IR wire with the interface box input "KEY/IR" (always install IR wire so you can always service/reset the interface)

### Factory Settings

| Menu of FACTORY                   |            |  |
|-----------------------------------|------------|--|
| PARK                              | PAS TYPE   |  |
| UTIL1                             | PAS SETUP  |  |
| UTIL2                             | REAR TYPE  |  |
| INFO                              | F-CAM TIME |  |
|                                   |            |  |
| MENU to Return SEL to Select/Save |            |  |

### PARKING

PAS TYPE:

Select parking line type.

NOT USED: Do not use parking line

PAS ON: Use Flexible Parking Lines

PAS OFF: Use fixed parking line

#### PAS SETUP:

You can move the position of parking line.

### REAR TYPE:

Choose rear camera recognition.

**CAN:** Detecting the rear view camera by CAN signal. (Installer must connect "CAN" cable of the power cable to the "CAN" cable of the car)

**LAMP:** Detecting the rear view camera via "Grey Rear" wire. (Installer must connect "Rear-C" cable of the power cable to the rear lamp of the car)

FCAM TIME : Time setting for the front camera display

(OFF, 3s, 5s, 10s, 15s)

### Factory Settings

| Menu of FACTORY                   |                            |  |  |  |
|-----------------------------------|----------------------------|--|--|--|
| PARK<br>UTIL1<br>UTIL2<br>INFO    | LVDS MODEL<br>FACTORY REST |  |  |  |
| MENU to Return SEL to Select/Save |                            |  |  |  |

#### UITL1

**LVDS MODEL :** Resolution for external navigation (SUNE10/DEFUALT/ SE-CP/SE-NAV2)

FACRTORY RESET: Put back factory settings

| Menu of FACTORY                   |           |  |
|-----------------------------------|-----------|--|
| PARK                              | CAR MODEL |  |
| UTIL1                             |           |  |
| UTIL2                             |           |  |
| INFO                              |           |  |
|                                   |           |  |
|                                   |           |  |
|                                   |           |  |
| MENU to Return SEL to Select/Save |           |  |

### UITL2

**CAR MODEL :** Select Car model (PEUGEOT3008, CITROEN DS7, CITROEN C4, CITROEN C4 PICASSO, CITROEN C3, PEUGEOT208, PEUGEOT308)

| Menu of FACTORY                   |                |  |
|-----------------------------------|----------------|--|
| PARK                              | SYSTEM VERSION |  |
| UTIL1                             |                |  |
| UTIL2                             | MAIN: 201130   |  |
| INFO                              |                |  |
|                                   |                |  |
|                                   |                |  |
|                                   |                |  |
| MENU to Return SEL to Select/Save |                |  |

### INFO

**SYSTEM VERSION :** SW version of the interface

### Installation Diagram

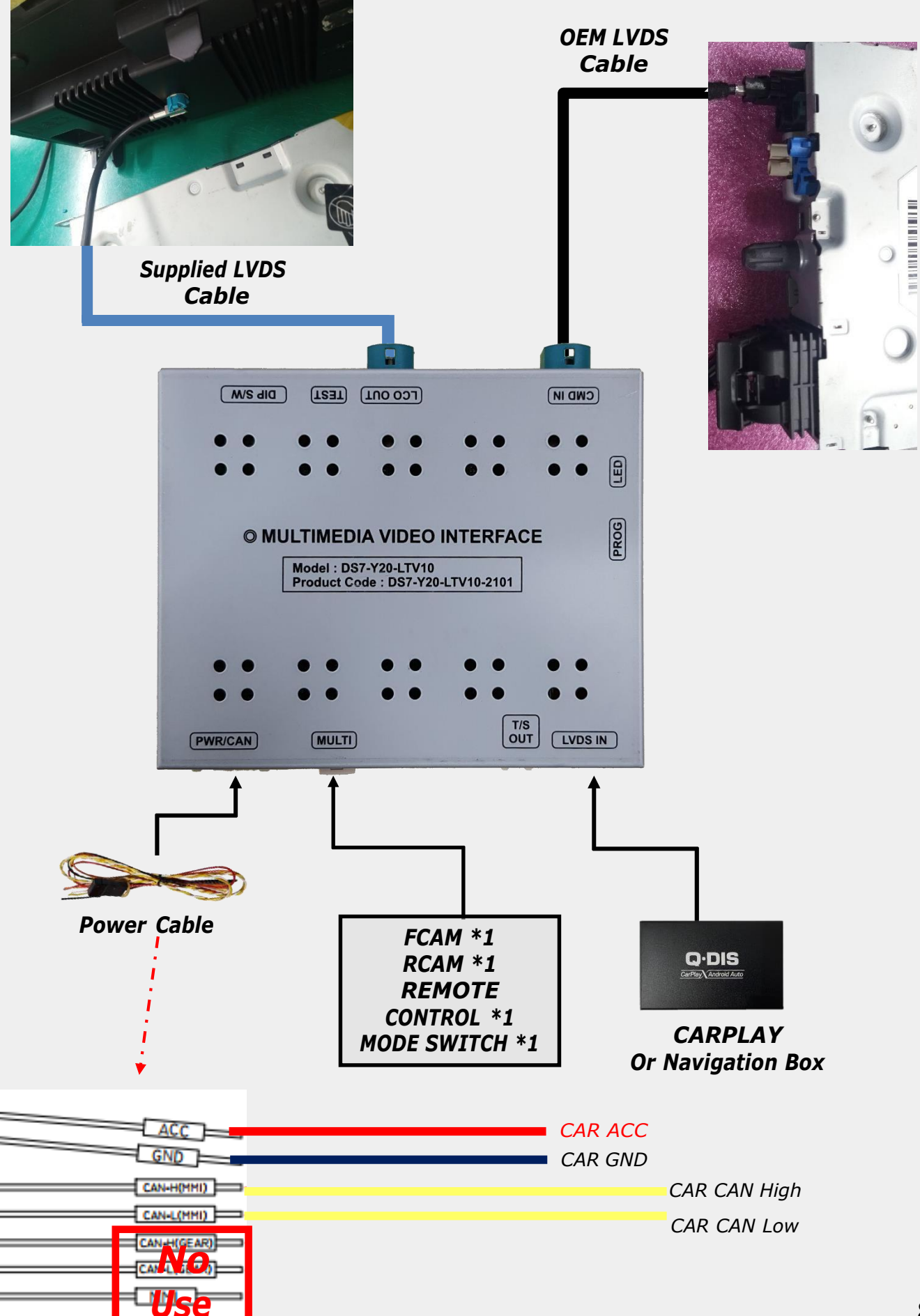

## Multi Cable Connection

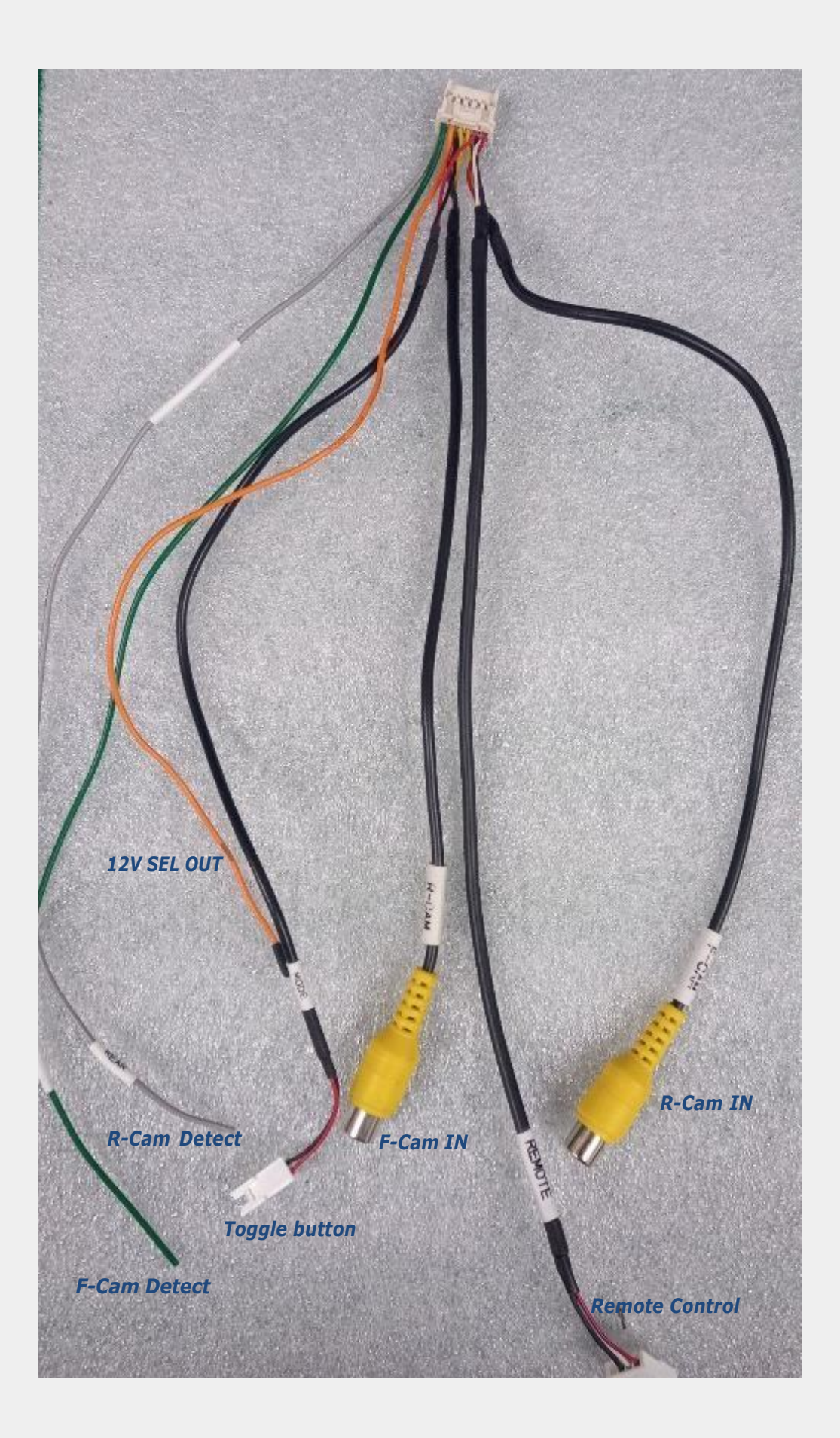

## **OEM Button Activation\_ Citroen DS7**

\* Press highlighted OEM button for 3 seconds long to mode switch

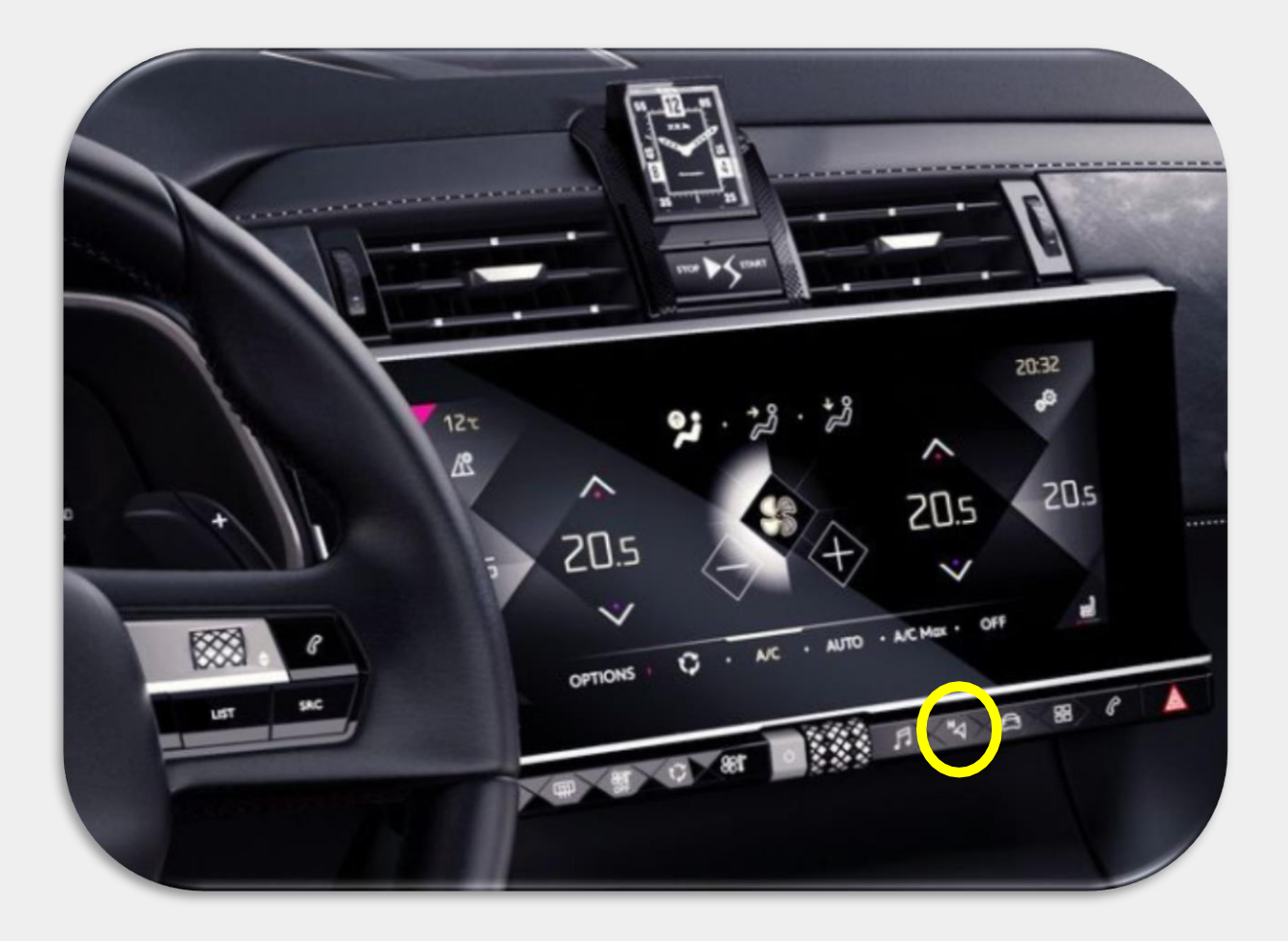

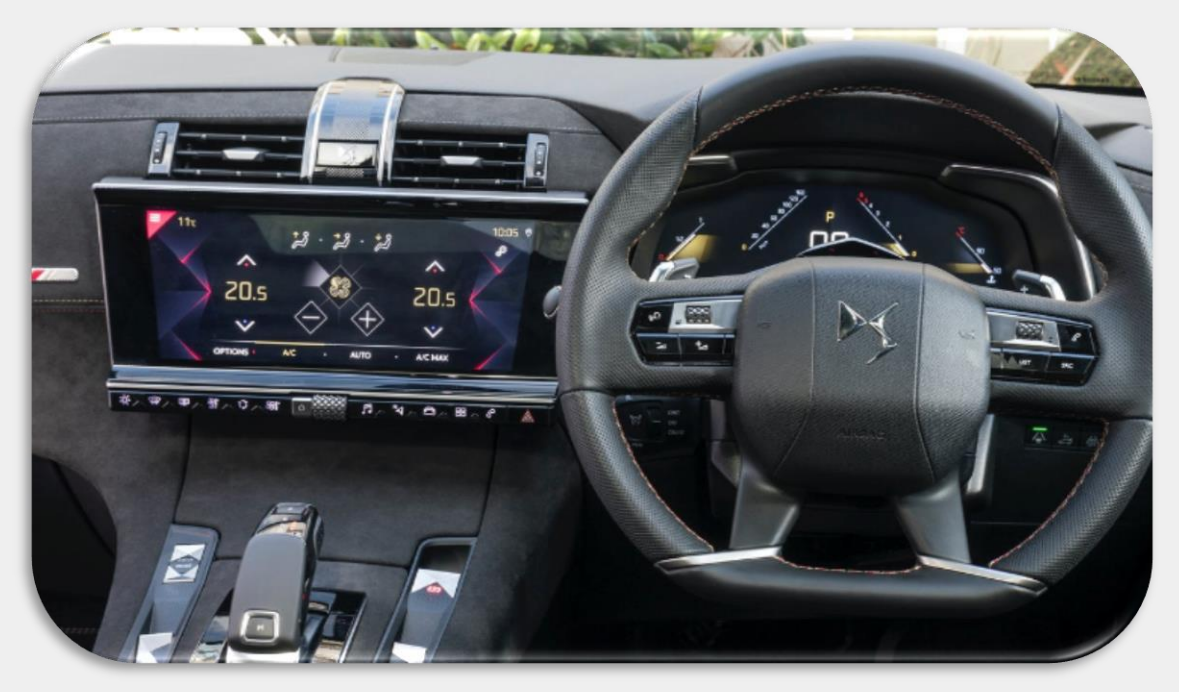

### **OEM Button Activation\_ Peugeot 3008**

\* Press highlighted OEM button for 3 seconds long to mode switch

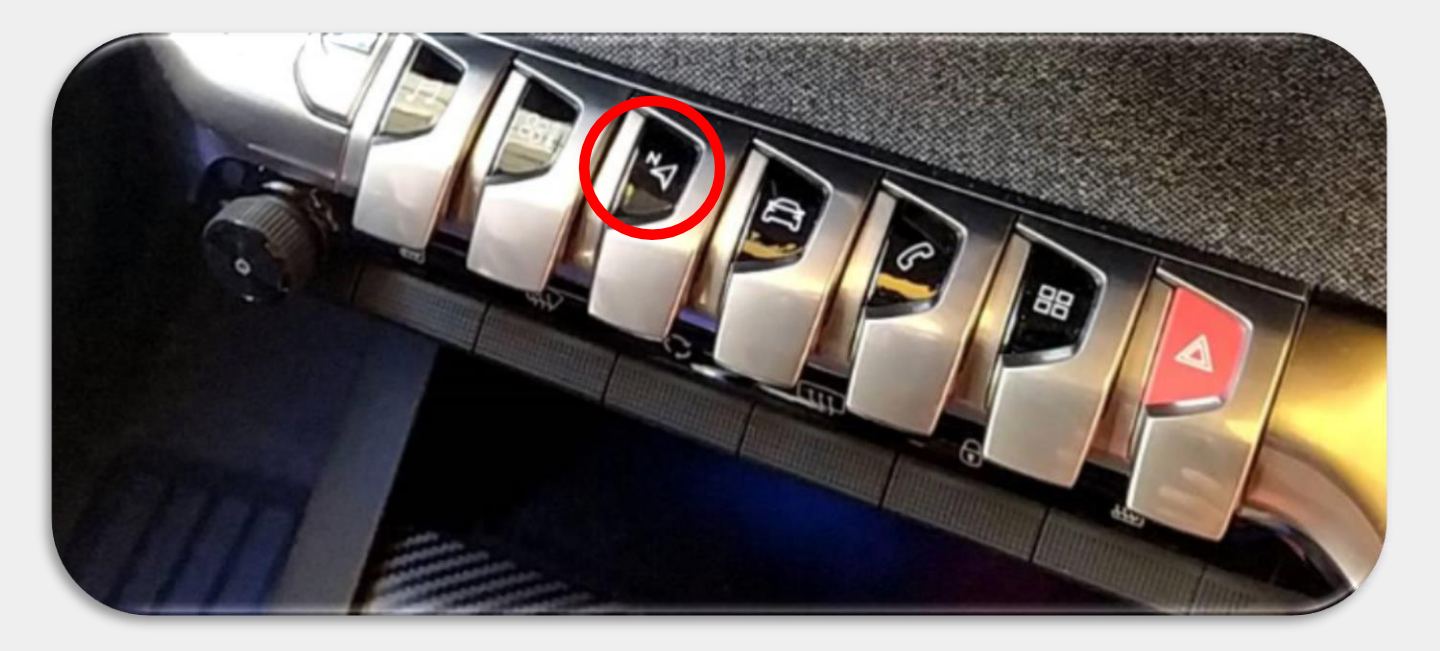

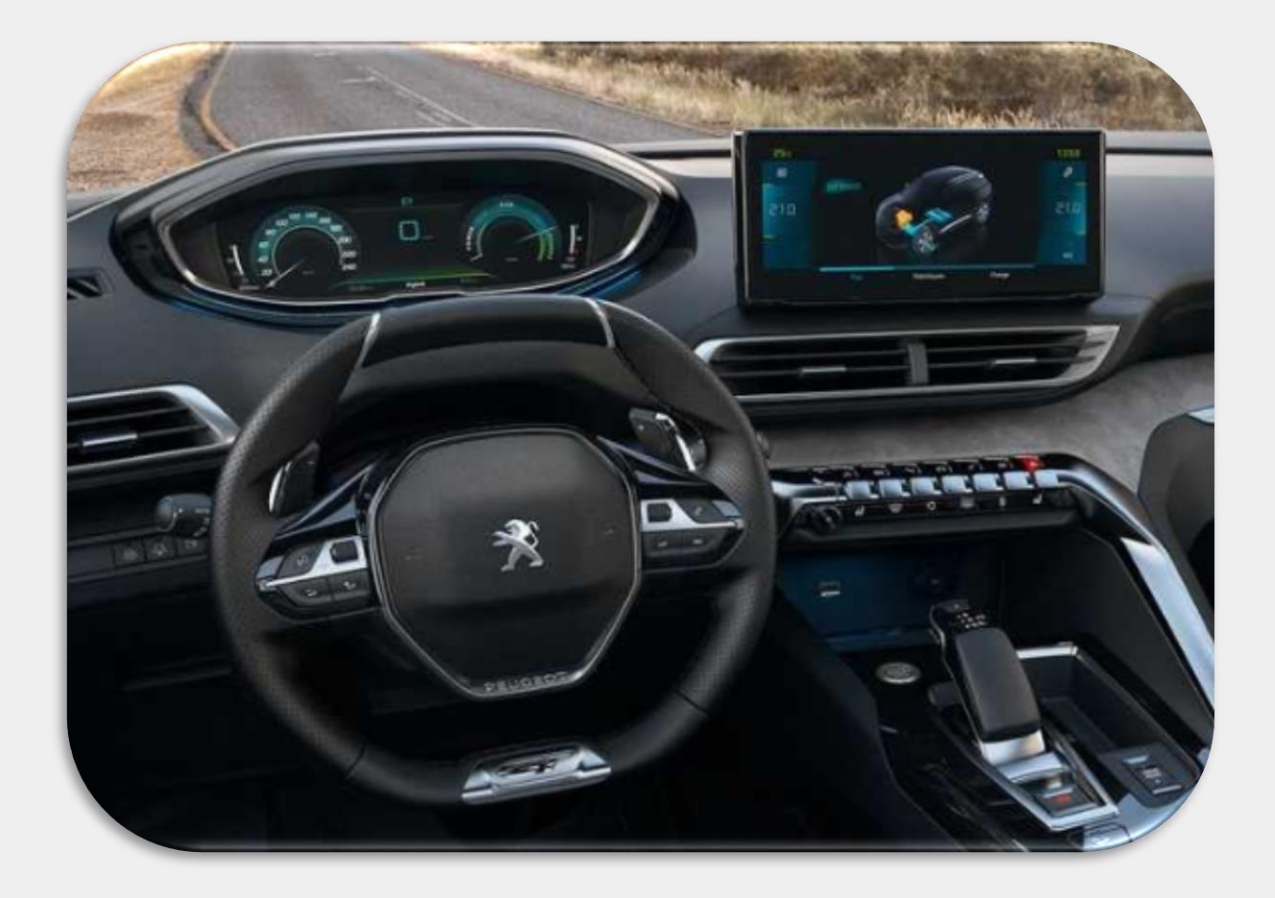

### **Cautions Before Installation**

- 1. Ignition key should be taken off before starting installation, interface power connection must be the last step in installation.
- 2. Power cable should be separated when connecting interface.
- 3. Should be no any electronic devices or magnetic pole around installation place.
- 4. All steps of installation should be done by well-trained specialist.
- 5. Dismantling without manufacturer's permission cannot be guaranteed, (No permission to break attached label on the board.)
- 6. Kindly check all parts are in the box, when receiving the product, if anything missing, inform to the supplier or manufacturer.
- 7. According to our sales policy, any problems caused by user's mistake, careless cannot be guaranteed.

### Trouble shooting

### Q. I cannot change mode

A. Check connection of Ground cable and IR Cable. Check LED lamp is on, if not check connection of POWER cable.

### *Q. All I got on the screen is black.*

A. Check second LED lamp of the interface is on, if not, check A/V sources connected are working well. (Second lamp indicates AV sources connected works well) Check interface connection has been done well.

### Q. Displayed image color is not proper (too dark or unsuitable color)

A. Press ► button on the remote control for 2 seconds and check how it goes, if it does not work, inform to manufacturer.

#### Q. I cannot watch the rear camera on the screen

A. Set the DIP switch #7 as state "ON".

#### Q. Set mode not appear

A. Check DIP Switch.

### Q. OEM image is not displayed.

A. Check interface's LCD In/Out cable connection. If the status keeps on, inform to manufacturer.

### Q. Screen only displays white color.

A. Check LCD out cable is connected well, if this status keeps, inform to manufacturer.

### Q. If no image is shown on screen after connecting CAN wire with Park gear.

A. Go on the "FACTORY MODE", check "UTIL-Rear Select". If "LAMP", change the setting as "CAN" with the remote control. (\* when connecting Rear-C wire of LAMP power cable to Backup lights, Setting should be like this / CAN : if controlling rear camera with CAN wire)